## **Resource Booker:**

**Quick Guide** 

- Bookings Report
- User Groups

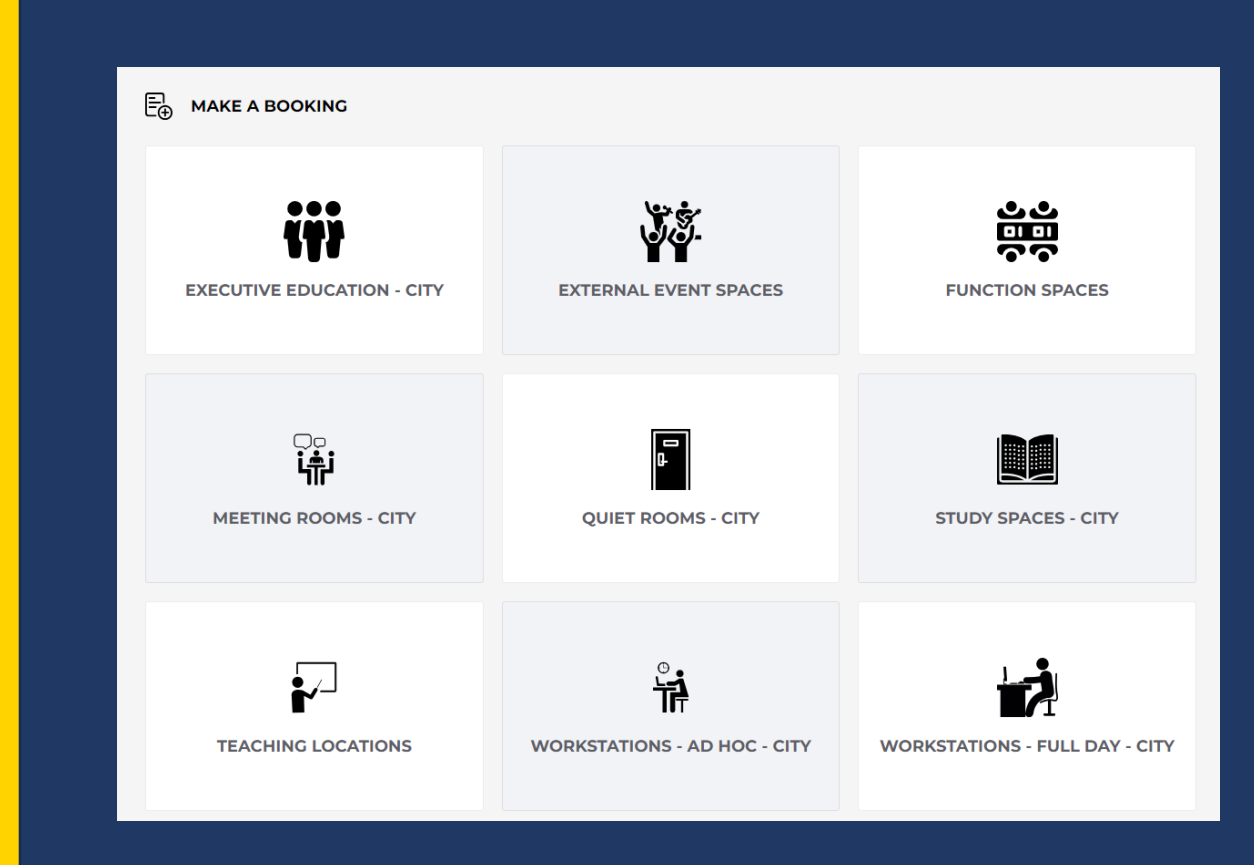

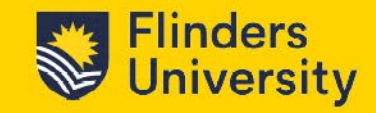

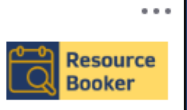

TechnologyOne Resource Booker

## **Bookings Report**

- 1. Select Reports from Admin menu
- 2. Select resource type and click Add
  - a. All
  - b. Group
  - c. Individual resource
- 3. Set timeframe for report
- 4. Click Next
- 5. View report results on screen
- 6. Extract to csv

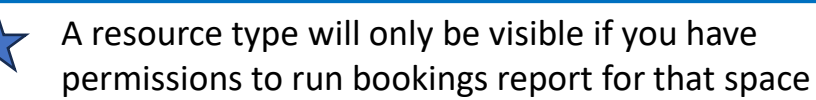

Click to view booking details

Location reports only include bookings made in Resource Booker (no timetabled teaching). To access a full report, run from Syllabus Plus Report Manager.

## Flinders University

|                                      | ↑ Reports                                                                                                    |                 |                                 |                                                              |                                            |                               |                                     | ?                     | )                   |  |  |
|--------------------------------------|----------------------------------------------------------------------------------------------------|-----------------|---------------------------------|--------------------------------------------------------------|--------------------------------------------|-------------------------------|-------------------------------------|-----------------------|---------------------|--|--|
|                                      | Flinders<br>University                                                                                                    |                 |                                 |                                                              |                                            |                               |                                     |                       |                     |  |  |
| c                                    | CHERYL EDWARDS                                                                                                    |                 |                                 |                                                              |                                            | Bookings 🖗 Audit (?) Dashboar | d                                   |                       |                     |  |  |
|                                      | LOGOUT                                                                                                    | <b>Q</b> Sear   | ch for an object                | Search type v Q SEARCH                                       |                                            |                               | Q SEARCH                            | TIMEFRAME             |                     |  |  |
| E⊕                                   | Make a booking                                                                                                    |                 | Events                          |                                                              |                                            |                               |                                     | The next 7 days       |                     |  |  |
| ŧ                                    | My bookings                                                                                                    |                 | Executive Educatio              | 'n                                                           |                                            |                               |                                     |                       |                     |  |  |
| Ģ                                    | Q Notifications                                                                                                    | • •             | Meeting Rooms                   |                                                              |                                            |                               |                                     | SELECTION<br>No items |                     |  |  |
| ٩                                    | Profile                                                                                                    |                 | Person                          |                                                              |                                            |                               |                                     |                       |                     |  |  |
| ADI                                  | MINISTRATION                                                                                                    |                 | Quiet Rooms<br>Study Spaces     | 2.a                                                          |                                            |                               | (+) ADD 2                           |                       |                     |  |  |
| $\bigcirc$                           | Resources                                                                                                    |                 | Workstations                    |                                                              |                                            |                               |                                     | NEXT                  |                     |  |  |
| EF                                   | Templates                                                                                                    |                 |                                 |                                                              |                                            |                               |                                     |                       |                     |  |  |
| Ð                                    | Availability                                                                                                    | 🕨 🕑 Quiet Rooms |                                 |                                                              |                                            |                               |                                     |                       |                     |  |  |
| E                                    | Forms                                                                                                    |                 | ▼ 🛇 sti                         | udy Spaces                                                   |                                            |                               |                                     |                       |                     |  |  |
| <u>_</u>                             | , User groups                                                                                                    |                 |                                 |                                                              |                                            |                               |                                     |                       |                     |  |  |
|                                      | Reports                                                                                                    |                 | •                               | _ 9 Bool                                                     | kable Study                                | Spaces                        |                                     |                       |                     |  |  |
| Individual Study / Consult Rooms 2.0 |                                                                                                    |                 |                                 |                                                              |                                            |                               |                                     |                       | + ADD               |  |  |
|                                      | The second second secon |                 |                                 |                                                              |                                            |                               |                                     |                       |                     |  |  |
| 🕨 🗀 🧕 Bookable Study Spaces          |                                                                                                    |                 |                                 |                                                              |                                            |                               |                                     |                       |                     |  |  |
|                                      |                                                                                                    |                 |                                 |                                                              | <b>-</b> 🗋 3                               | Individual Study              | / Consult Room                      | ns                    |                     |  |  |
|                                      |                                                                                                    |                 |                                 |                                                              | FP_FTV                                     | V_420_Consult F               | Room                                | <b>2.c</b>            | + ADD               |  |  |
|                                      |                                                                                                    |                 |                                 |                                                              | FP_FTV                                     | V_422_Consult F               | Room                                |                       |                     |  |  |
|                                      |                                                                                                    |                 |                                 |                                                              | FP FTV                                     | V 423 Consult F               | Room                                |                       |                     |  |  |
|                                      |                                                                                                    |                 |                                 |                                                              |                                            |                               |                                     |                       |                     |  |  |
| TIMEFRAM                             |                                                                                                    |                 |                                 |                                                              |                                            |                               |                                     |                       |                     |  |  |
| The next 7                           | davs.                                                                                                    |                 | REPORTS                         | 5                                                            |                                            |                               |                                     |                       |                     |  |  |
| Today<br>The next 7                  | days                                                                                                    |                 |                                 |                                                              |                                            |                               |                                     | Bookings              | 🛱 Audit 🕜 Dashboard |  |  |
| The next m<br>Specific dat           | te range                                                                                                    |                 | A BACK                          |                                                              |                                            | THE NEXT 7 DAYS               | <ul> <li>Filter active b</li> </ul> | agekings NO           |                     |  |  |
| RESOURCE C                           | GROUPS (1)                                                                                                    |                 | ▼ WEDNES                        | AY 28 FEB 2024                                               |                                            |                               |                                     |                       |                     |  |  |
| VEDIVESDAT 20 FED 2024               |                                                                                                    |                 |                                 |                                                              |                                            |                               |                                     |                       |                     |  |  |
| CLEAR                                |                                                                                                    |                 | IDS Service                     | e Desk Team                                                  |                                            | _                             |                                     |                       | U A                 |  |  |
|                                      |                                                                                                    |                 | © Quiet Reference:<br>Booked by | ooms - FP_FTW_731_0f<br>#RB2702202401<br>: Nick De Lisio (de | ffice 🗗<br>115BCFE4<br>eli0035@flinders.ed | <b>5</b><br>(u.au)            |                                     |                       |                     |  |  |

## **User Groups**

- 1. Select User Group from Admin menu
- 2. Click on pencil icon to update
- 3. Select Claims tab
- 4. To remove a member, select bin icon
- 5. Save change
- 6. To add select Add a Claim
- 7. Select Email Address
- 8. Enter FAN@flinders.edu.au
- 9. Click Done
- 10. Save change

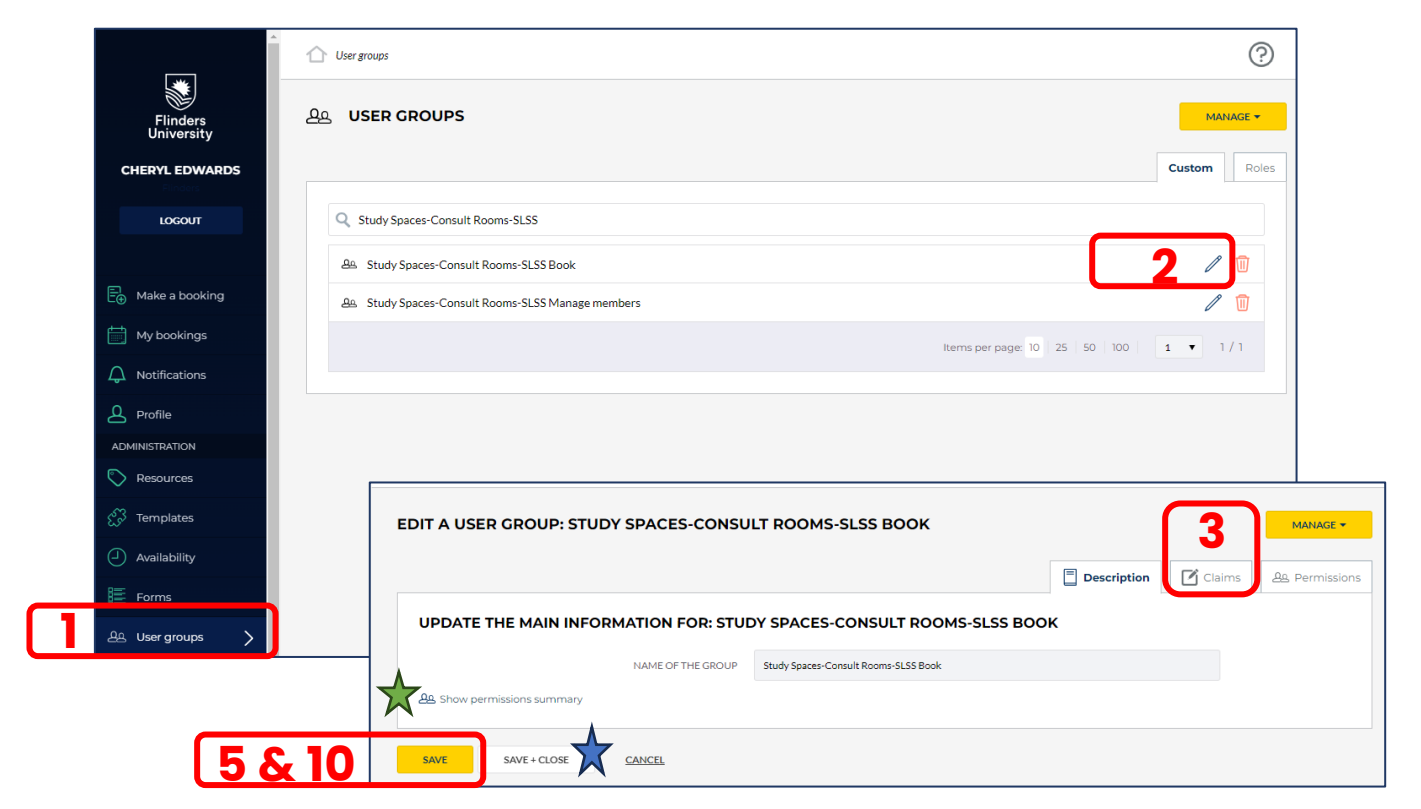

| EDIT A USER GROUP: STUDY SPACES-CONSULT ROOMS-SLSS BOOK                                                             |             |        | MANAGE 🔻      |
|----------------------------------------------------------------------------------------------------|-------------|--------|---------------|
|                                                                                                    | Description | Claims | 윤 Permissions |
| SPECIFY CLAIMS FOR: STUDY SPACES-CONSULT ROOMS-SLSS BOOK                                                            |             |        |               |
| Email address - alle0304@ffinders.edu.au                                                                            |             | 4      | / 1           |
| Directory Service Group<br>Directory Service Group<br>Name identifier<br>Email address<br>Given name<br>ADD A CLAIM |             | DONE   |               |

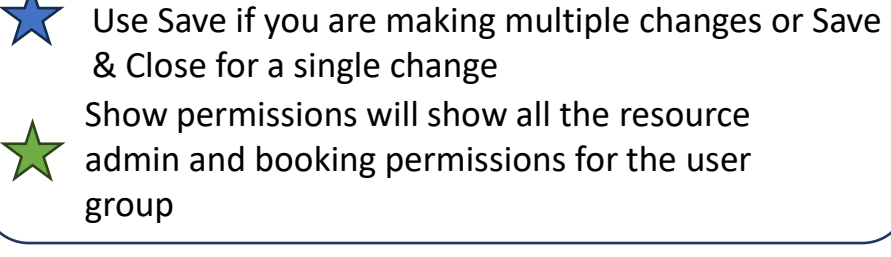

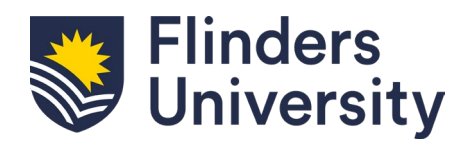